## **Featured Category**

## **Configuration** :

- Complete the below steps to configure the show Featured Category in Magento Admin.

Note: Prerequisite for this section is to obtain a SWT in Featured Category Enable Module , and Add Title Name from Featured Category.

- 1. Login to Admin.
- 2. Navigate to Magento Admin -> Stores -> Configuration -> SWT -> Featured Category / General.
- 3. Enable Module to Yes.
- 4. Enter the Title name this tile add to featured category title.
- 5. Save the configuration.
- 6. Navigate to System/Cache Management.
- 7. Flush the cache storage by selecting Flush Cache Storage.

| Store View:       Default Config •       Image: Config •       Image: Config •       Ima                                                                                                    | Configuration                       |                                        |                                                           |                                                                         | Q 🖡 .                                   | L  |
|----------------------------------------------------------------------------------------------------|-------------------------------------|----------------------------------------|-----------------------------------------------------------|-------------------------------------------------------------------------|-----------------------------------------|----|
| GENERAL       ~         General         CATALOG       ~         CUSTOMERS       ~         SALES       ~         SWT       ~         Information         How to show Featured Category in CMS Pages and Static Blocks:         (block class="SWT/FeaturedCategory/Block/FeaturedCategory" template="SWT_FeaturedCategory.pht         Show Attributes in Category       (block class="SWT/FeaturedCategory.Block/FeaturedCategory" template="SWT_FeaturedCategory".seaturedCategory.pht         Hide Product Extra Fee       echo \$this->getLayout(>>createBlock("SWT)FeaturedCategory.phtml">>toHtml():         Hide Product Based on       Hide Product Based on                                                                                                    | Store View: Default Config          | • @                                    |                                                           |                                                                         | Save                                    | Co |
| CATALOG <ul> <li>CATALOG</li> <li>CUSTOMERS</li> <li>CUSTOMERS</li> <li>SALES</li> <li>SWT</li> <li>Information</li> </ul> <ul> <li>Featured Category</li> <li>Use system</li> <li>Add feature category title.</li> </ul> <ul> <li>Information</li> <li>How to show Featured Category in CMS Pages and Static Blocks:</li> <li>(block class="SWT\FeaturedCategory\Block\Featuredcategory" template="SWT_FeaturedCategory.pht" How to show FeaturedCategory.block\Featuredcategory" template="SWT_FeaturedCategory".setTemplate("SWT_FeaturedCategory.block\Featuredcategory.block\Featuredcategory".setTemplate("SWT_FeaturedCategory.block\Featuredcategory.phtml")-&gt;toHtml();</li> </ul> Hide Product Based on <ul> <li>Hide Product Based on</li> </ul>                                                                                                    | GENERAL                             | ✓ General                              |                                                           |                                                                         |                                         |    |
| CUSTOMERS <ul> <li>Featured Category</li> <li>SALES</li> <li>SWT</li> <li>Information</li> </ul> <ul> <li>Information</li> <li>How to show Featured Category in CMS Pages and Static Blocks:</li> <li>(fblock class="SWT\FeaturedCategory\Block\Featuredcategory" template="SWT_FeaturedCategory.pht How to show Featured Category in Template file:</li> <li>Checkout Extra Fee</li> <li>echo \$this-&gt;getLayout()-&gt;createBlock("SWT\FeaturedCategory.Block\Featuredcategory")-&gt;setTemplate("SWT_FeaturedCategory.cfeaturedcategory")-&gt;setTemplate("SWT_FeaturedCategory.cfeaturedcategory")-&gt;setTemplate("SWT_FeaturedCategory.cfeaturedcategory")-&gt;setTemplate("SWT_FeaturedCategory.cfeaturedcategory.phtml")-&gt;toHtml();</li> </ul>                                                                                                    | CATALOG                             | ~                                      | Enable Module                                             | Yes                                                                     | • Use system va                         | ue |
| SALES <ul> <li>SWT</li> <li>Information</li> </ul> Featured Category          How to show Featured Category in CMS Pages and Static Blocks: <ul> <li>(block class="SWT\FeaturedCategory\Block\Featuredcategory" template="SWT_FeaturedCategory::featuredcategory.pht" How to show Featured Category in Template file:             <li>Checkout Extra Fee</li> <li>echo \$this-&gt;getLayout(&gt;&gt;createBlock("SWT\FeaturedCategory\Block\Featuredcategory")-             </li> <li>&gt;setTemplate("SWT_FeaturedCategory::featuredcategory")-             </li> </li></ul>                                                                                                    | CUSTOMERS                           | ~                                      | Title                                                     | Featured Category                                                       | Use system va                           | ue |
| SWT     Information       Featured Category     How to show Featured Category in CMS Pages and Static Blocks:       Show Attributes in Category     ((block class="SWT)FeaturedCategory/Block\FeaturedCategory" template="SWT_FeaturedCategory::featuredCategory::featured | SALES                               | ~                                      | [autoritation]                                            | Add feature category title.                                             |                                         |    |
| Featured Category       How to show Featured Category in CMS Pages and Static Blocks:         Show Attributes in Category       ((block class="SWT\FeaturedCategory\Block\Featuredcategory" template="SWT_FeaturedCategory::featuredcategory.pht")         Page       How to show Featured Category in Template file:         Checkout Extra Fee       echo \$this->getLayout()->createBlock("SWT\FeaturedCategory\Block\Featuredcategory")->setTemplate("SWT_FeaturedCategory::featuredcategory.phtml")->toHtml();         Hide Product Based on       Hide Product Based on                                                                                                    | SWT                                 | Information                            |                                                           |                                                                         |                                         |    |
| Show Attributes in Category       {{block class="SWT\FeaturedCategory\Block\Featuredcategory" template="SWT_FeaturedCategory:featuredcategory.pht         Page       How to show Featured Category in Template file:         Checkout Extra Fee       echo \$this->getLayout()->createBlock("SWT\FeaturedCategory\Block\Featuredcategory\Block\Featuredcategory")->setTemplate("SWT_FeaturedCategory:featuredcategory.phtml")->toHtml();         Hide Product Based on       Hide Product Based on                                                                                                    | Featured Category                   | How to show Fea                        | atured Category in CMS P                                  | ages and Static Blocks:                                                 |                                         |    |
| Checkout Extra Fee echo \$this->getLayout()->createBlock("SWT\FeaturedCategory\Block\Featuredcategory")-<br>>setTemplate("SWT_FeaturedCategory::featuredcategory.phtml")->toHtml();                                                                                                    | Show Attributes in Category<br>Page | {{block class="SW                      | T\FeaturedCategory\Block                                  | Featuredcategory" template="SWT_Fe<br>ate file:                         | aturedCategory::featuredcategory.phtml" | }  |
| Hide Product Based on                                                                                                    | Checkout Extra Fee                  | echo \$this->getLa<br>>setTemplate("SV | iyout()->createBlock("SWT\i<br>VT_FeaturedCategory::featu | FeaturedCategory\Block\Featuredcateş<br>uredcategory.phtml")->toHtml(); | gory")-                                 |    |
| Customer                                                                                                    | Hide Product Based on<br>Customer   |                                        |                                                           |                                                                         |                                         |    |

Admin -> Product -> Categories .

Select any catgory and showing the "Featured Category " tab.

- 1. Enable to Yes.
- 2. Upload Image.
- 3. Enter the Position (ex. 0,1).

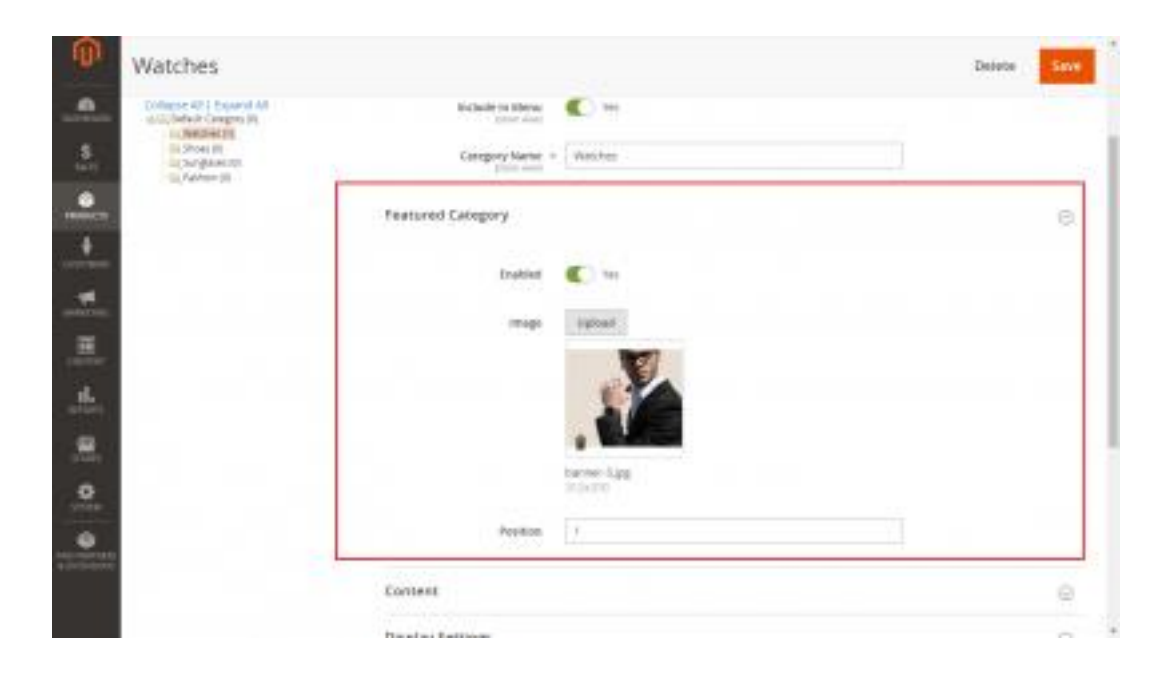

## CMS Page and Static Blocks in call featured category so this code copy

```
:
```

```
{{block class="SWT\FeaturedCategory\Block\Featuredcategory"
template="SWT_FeaturedCategory::featuredcategory.phtml"}}
```

## Template File in call so copy this code :

```
<?php echo $this->getLayout()-
>createBlock("SWT\FeaturedCategory\Block\Featuredcategory")-
>setTemplate("SWT_FeaturedCategory::featuredcategory.phtml")-
>toHtml(); ?>
```

Cache Refresh and open the frontend.

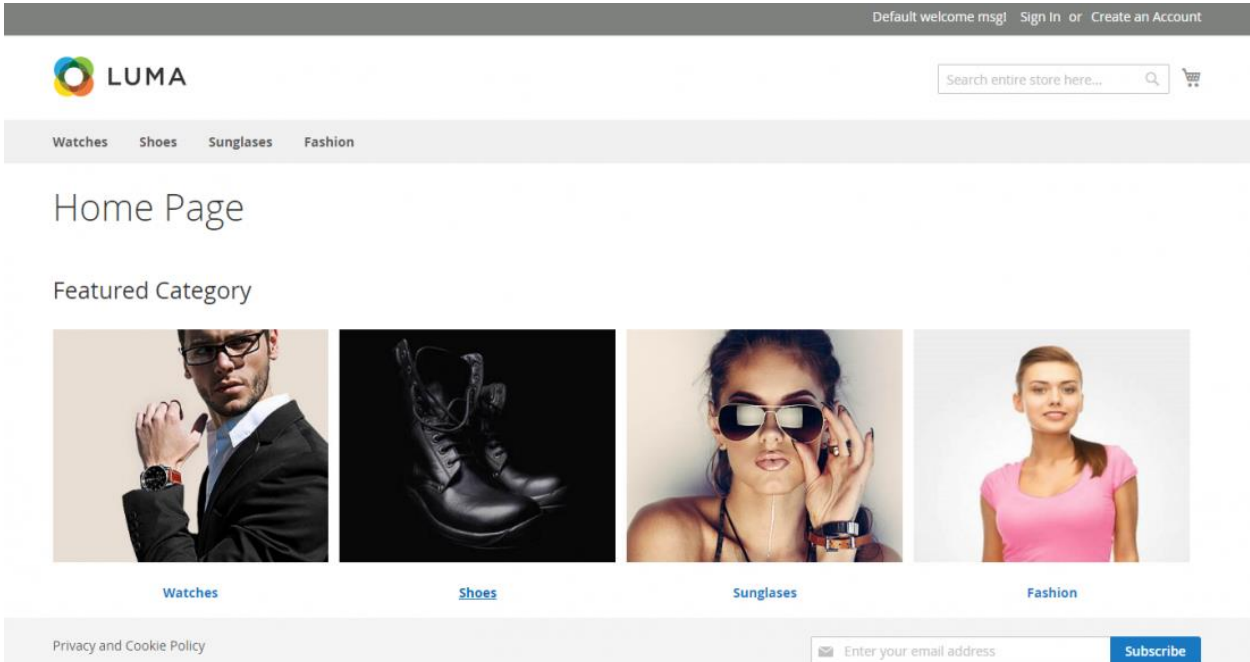

Privacy and Cookie Policy Search Terms